# 団長サングラスカメラ 簡易取り扱いマニュアル

Version1.0. y

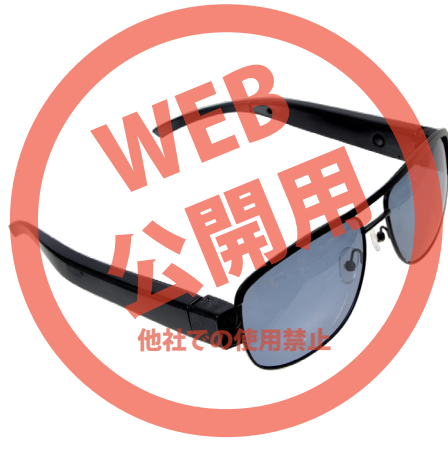

保証期間: 1年間

※納品書・レシート等が保証書の代わりとなります。

# ● 各部名称

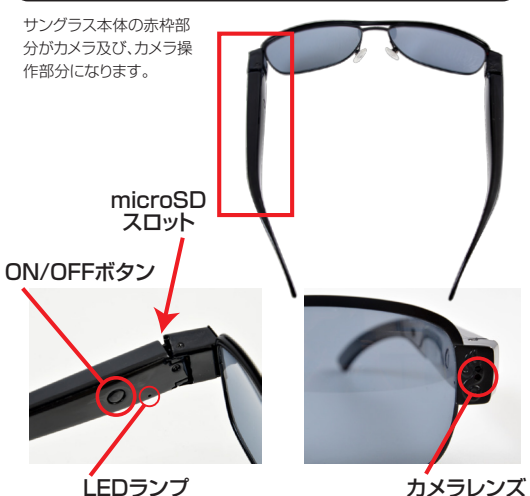

USBポート リセット穴 (動作しない場合など クリップなどを差し込み 押して下さい)

# サポートのご案内

#### ■ 修理のご案内

動作しない、お買い上げ時から問題が発生しているなどの 場合は、ご連絡不要にて対応をさせていただきます。症状を 記載したメモ、購入日が確認できる納品書やレシート、商品 を下記住所までご送付ください(お届け日より1週間以内の 場合は、初期不良として着払いにてご送付いただけます)

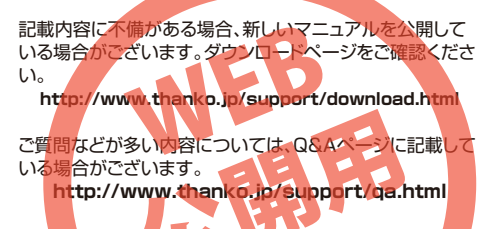

■メールでのお問い合わせ お客様の御名前、商品名、お問い合わせ内容を記載し、下記 アドレスまでご連絡ください。の使用禁止 support@thanko.jp

# サンコーカスタマサポート(修理品の送付先)

〒101-0021 東京都千代田区外神田5-6-12 コーワビル4F TEL 03-5812-1519 FAX03-5812-1520 (月〜金 10:00-12;00、13:00-18:00 土日祝日を除く)

### ● 充電·給電方法

充電用ポート

下記のようにUSBポートに付属のUSBケーブルで、パソコンや USB-ACアダプター(別途ご用意下さい)などと、USB接続することで 自動的に充電が開始され、LEDが青点灯になります。約1~2時間で充電 完了しLEDランプが赤に点灯します。接続を解除してください。※USB接 続中は撮影できません。

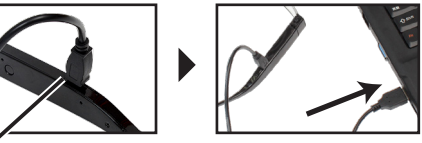

USB ポートへ接続して下さい

# ● microSDカードの装着方法

下の写真のようにmicroSDスロットにmicroSDカード(別途ご用意下さい)を装着してください。

カードの印字面をメガネの外側にして押し込んで下さい。約1mmほど出っ張ります。外す場合はピンセットなどを使い、カードを引き出して取り外して下さい。

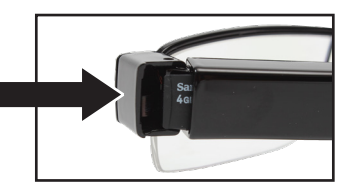

| サイズ      | 155×150×50(mm)           |
|----------|--------------------------|
| 重量       | 35g                      |
| 対応OS     | Windows VISTA-7-8        |
| 電源       | USBより充電                  |
|          | 280mAh リチウムポリマーバッテリー内蔵   |
| インターフェース | mini 8Pin USB            |
| 消費電力     | <0.8W                    |
| 付属品      | 本体、収納袋、USBケーブル(50cm)、    |
|          | レンズクリーナークロス、簡易日本語説明書     |
| 記録ファイル   | 動画:1280×720、AVI          |
|          | (20分で1ファイル=約1.8GB)       |
|          | 静止画:1280×720、JPG(約0.1MB) |
| 音声       | ステレオ                     |
| 録画時間     | 約30分                     |
| 充電時間     | 約1~2時間                   |
| 記録メディア   | MicroSDカード 4GB~32GB      |
| フレームレート  | 30fps                    |
| レンズ      | 5メガCMOS                  |
| 使用温度範囲   | 0°C~60°C                 |
| 保存温度     | -20°C~80°C               |
| パッケージサイズ | 180×63×63(mm),138g       |

ON OFF(録画)スイッチを2秒ほど長押しして手を放して下さい。メ

ガネ内側のLEDライトが青色点灯→1度消灯→点灯になり、スタン

バイモードになります。(ボタン操作が無いと約1分で自動オフ)

ON OFF(録画)スイッチ

スタンバイモード時に、ON OFF(録画)スイッチを2秒ほど長押しし

て手を放して下さい。メガネ内側のLEDライトが青に3回点滅後消

録画中に、ON OFF(録画)スイッチを押して下さい。録画を停止し

LEDライトが赤に3回点滅しファイルが保存されて、電源がオフにな

ります。バッテリー残量が少ない場合、ON OFFスイッチを押さなく

ても録画停止状態になる場合があります。(停止前までの録画デー

( )

LED(赤)

● 仕様

● 動画撮影方法

■メガネ左・内側

○起動

LED(青)

○ 録画開始

灯し、録画を開始します。

○ 保存および電源オフ

タの保存はされています)

# ● 付属品一覧

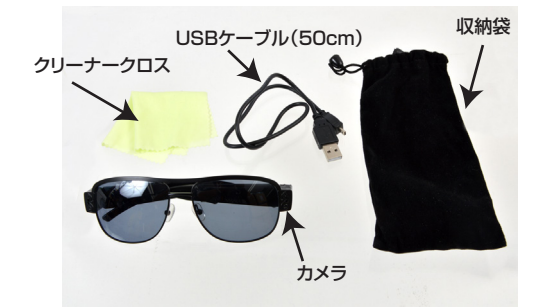

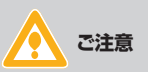

# ※防水機能はありません。 ※実際の視線より若干上側が撮影されます。

※録画ファイルは、フル充電時最大1ファイル20分間連続撮影できます。フル充電時以外では、1ファイルの録画

#### 時間は短くなります。

※充電時は撮影はできません。

※メガネの幅が広い場合はフレーム中央のブリッジを手 で曲げて調節して下さい。

### ● 写真撮影方法

#### ○写真撮影

スタンバイモード時に、ON OFF(録画)スイッチを短く押してして下 さい。メガネ内側のLEDライトが消灯し、撮影。再度青く点灯しスタ ンバイモードになります。

■メガネ左・内側

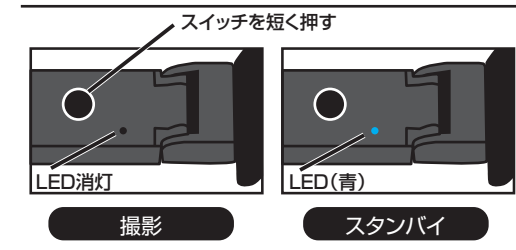

microSDカードの容量が一杯になると、録画が停止します。 (データの上書きは行われません)パソコンに繋いで、データ を削除した上で録画・撮影を行って下さい。

#### 撮影したデーターをコピーする

本製品の「充電ポート」と USB ケーブルを先に接続します。つぎに、 パソコンの USB 端子に USB ケーブルを接続します。 ※充電もされますが、パソコン上では microSD がリムーバブルディ スクとして認識されます。

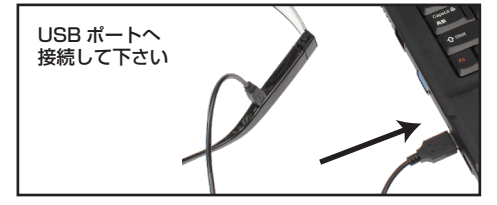

スタートボタン→マイコンピュータをクリック

○WindowsVista/7/8の場合 スタートボタン→コンピュターをクリックします。

「リムーバブルディスク」をダブルクリックします。

○下記のフォルダ内に各データが保存されています。 動画は「リムーバブルディスク」内の「VIDEO」フォルダの 「100VIDEO」フォルダに VidO001(.AVI)、VidO0002(.AVI) と連番で保存されていきます。静止画は「リムー)(ブルディスク」 内の「IMAGE」フォルダに DSC001(.JPG)…と連番で保存されて いきます。

撮影したデーターが表示されますので、ダブルクリックすると再生 されます。

※録画したデータが大容量になる場合があるため、撮影データをパ ソコン本体にコピーしてから再生することを推奨しています。

# 撮影したデーターをコピーする

撮影したデーターをパソコンにコピーする場合は、下記 の様に保存したい場所へ(この例ではドキュメントフォ ルダ)ドラッグしてコピーをしてください。

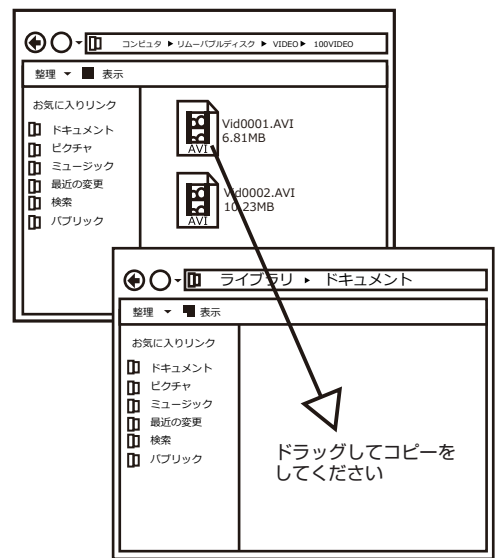

### ● 撮影したデーターを削除する

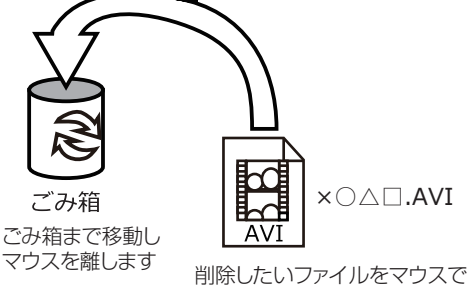

前原したいファイルをマラスと 左クリックしたまま

データをごみ箱に入れた場合は、即削除されますのでご注 意ください。

撮影したデータを再生中の場合は、削除をする事ができま せん。再生を停止した後、ごみ箱に入れてください。

#### ■フォーマット方法(microSDの初期化)

「マイコンピューター」から、本製品の「リムーバルディスク」を右クリック していただき、表示されたメニューからフォーマットを選びフォーマット、 またはクイックフォーマットを行ってください。

※必要なデータは事前にハードディスクなどへ保存後、フォーマットを行ってください。

### ● 本体をパソコンから取り外す

本製品をパソコンから取り外す際は、必ずタスクバー に表示されている(画面右下の時間表示の左側に表示 されます)「ハードウェアの安全な取り外し」のアイコン をクリックしてください。

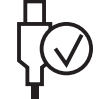

メニューの指示に従い、ドライブを選択して取り出しの 文字をクリックするか、「USB Device」の取り出しの 文字をクリックしてください。

しばらくすると、安全に取り外しができるメッセージが 表示されます。その後に、パソコンから本製品を取り外 してください。

ファイルの書き込み中等に、本製品をいきなりパソコンから取り外すと、本商品の破損やファイルの破損に 繋がりますので、ご注意ください。

### ● タイムスタンプおよび日付表示

本製品の「充電ポート」と USB ケーブルを先に接続します。つぎに、 パソコンの USB 端子に USB ケーブルを接続します。

○WindowsXPの場合 スタートボタン→マイコンピュータをクリックします。

○WindowsVista/7 の場合 スタートボタン→コンピュターをクリックします。

「リムーバブルディスク」をダブルクリックします。

○メモ帳で新規ファイルを作成し、テキストファイルを下記の書式で 作成し、ファイル名を「time.txt」として「リムーバブルディスク」 内に保存して下さい。

2014.07.22 13:26:00 t אדז איג דאקנ אקגא-א

本製品の接続を外して下さい。次回撮影時よりファイルの保存日時が 正しく設定されます。

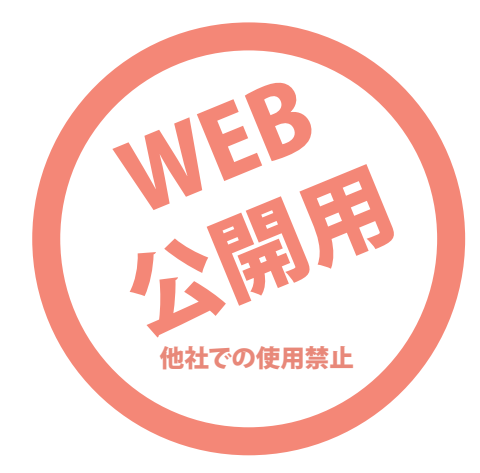